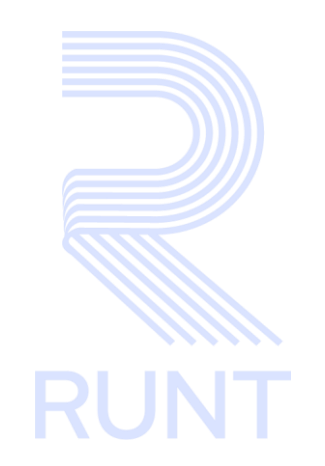

RUNT2-IN-802 Instructivo Generar Reporte Planilla PVO APP RUNT V3

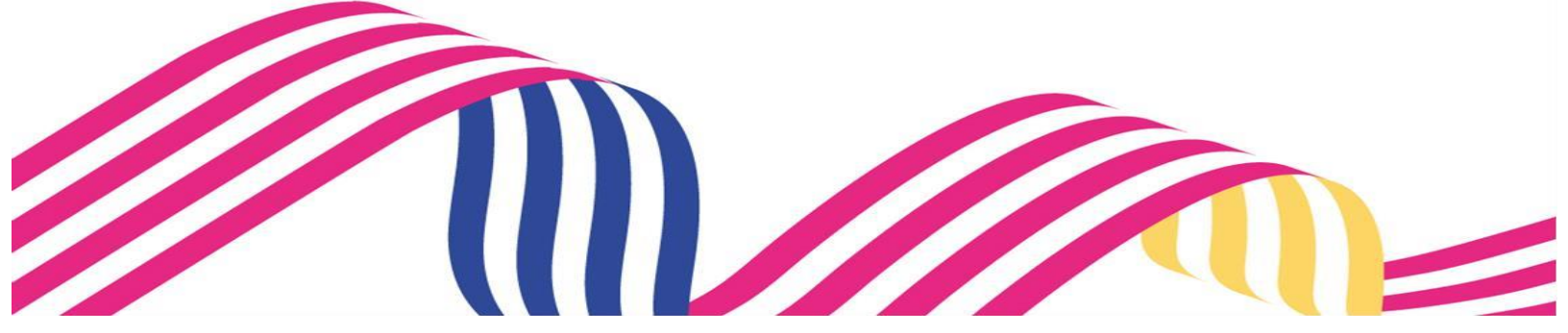

# Instructivo Generar Reporte Planilla PVO APP RUNT RUNT2-IN-802 Versión: 3 11-02-2025 RUNT

# TABLA DE CONTENIDO

| 1. O  | BJETIVO                                       | .3 |
|-------|-----------------------------------------------|----|
| 2. CO | ONSIDERACIONES                                | .3 |
| 2.2   | PRECONDICIONES                                | .3 |
| 2.3   | GLOSARIO                                      | .3 |
| 2.4   | DEFINICIÓN DE CAMPOS ICONOS BOTONES Y FLECHAS | .4 |
| 3. DI | ESARROLLO DEL INSTRUCTIVO                     | .7 |
| 4. C0 | ONTROL DE CAMBIOS                             | 17 |

| RUNT |
|------|

#### RUNT2-IN-802

Versión: 3

11-02-2025

#### 1. OBJETIVO

Proporcionar una guía detallada a los usuarios autorizados del aplicativo **Portal Empresarial**, para que mediante la app móvil Runt puedan realizar el proceso de Generar **Reporte de Planilla de Viaje Ocasional**.

## 2. CONSIDERACIONES

A continuación, se describen los diferentes procedimientos que debe seguir el usuario para Generar Reporte de Planilla de Viaje Ocasional.

#### 2.1 Consideraciones de ingreso y autenticación de usuario

- Para acceder el Usuario debe estar Activo y tener una cuenta creada
- La descripción de este proceso inicia después de que el usuario del sistema RUNTPRO, que se encargará de realizar el trámite, solicitud o consulta, se encuentra autenticado, es decir ha registrado su usuario y contraseña a través del portal empresarial. (CU00675-APP-Autenticar usuario empresarial V2).

#### 2.2 Precondiciones

- El dispositivo debe contar con acceso a internet.
- Se debe tener instalada la aplicación en el dispositivo móvil.
- El usuario debe estar registrado en el RUNT, en estado ACTIVO.

#### 2.3 Glosario

- **RUNT:** Registro único nacional de tránsito
- **PVO:** Planilla de viaje ocasional.

| Instructivo Generar Reporte Planilla PVO APP RUNT |            |            |      |
|---------------------------------------------------|------------|------------|------|
| RUNT2-IN-802                                      | Versión: 3 | 11-02-2025 | RUNT |

- 2.4 Definición de campos lconos botones y flechas
  - Botón Cancelar: Permite volver a la pantalla anterior de consultas.
  - Botón Limpiar: Permite limpiar la información ingresada en los filtros de búsqueda.
  - Botón Generar: Permite generar el reporte de planillas de viaje ocasional según los filtros de búsqueda ingresados
- Los campos de tipo fecha, se visualizan acompañados del ícono
   un calendario en la fecha actual, resaltándola de un color diferente
   y de un color más claro los días no permitidos (Imagen 1).

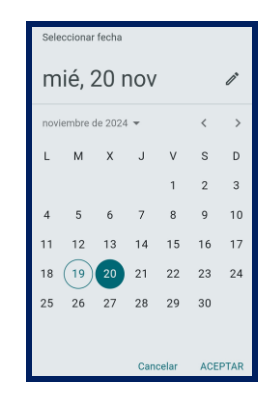

Imagen 1

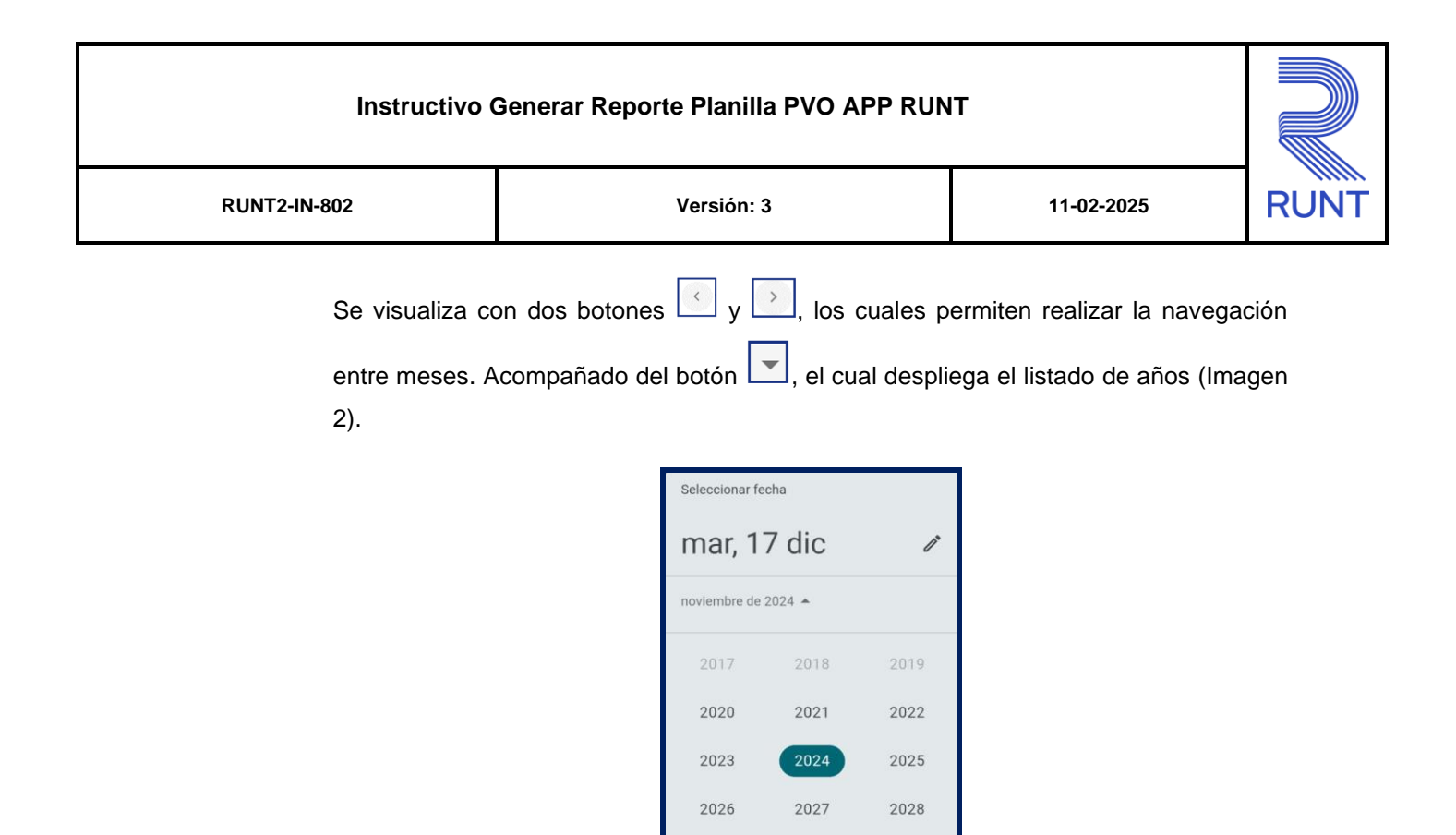

2029

2030

Imagen 2

Luego de seleccionar el año, se despliega una nueva opción para seleccionar la hora

Cancela

ACEPTAR

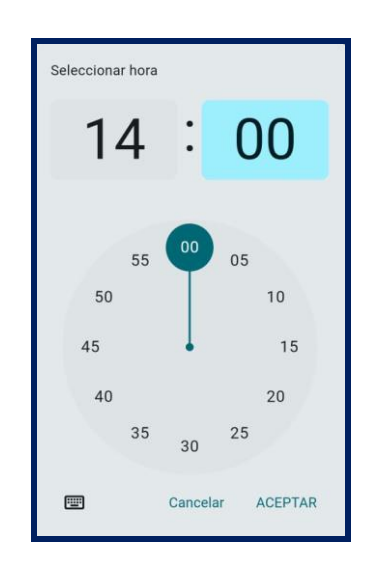

Imagen 3

(Imagen 3).

| Instructivo Generar Reporte Planilla PVO APP RUNT |            |            |      |
|---------------------------------------------------|------------|------------|------|
| RUNT2-IN-802                                      | Versión: 3 | 11-02-2025 | RUNT |

Al realizar la selección de la fecha, el sistema ingresa la información al campo desde el cual se realizó el despliegue del calendario (Imagen 4).

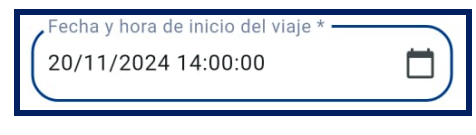

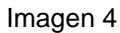

#### 2.5 Campos obligatorios

Los campos que presentan un \* (asterisco), son campos obligatorios que deben ser diligenciados para continuar con el proceso (Imagen 5).

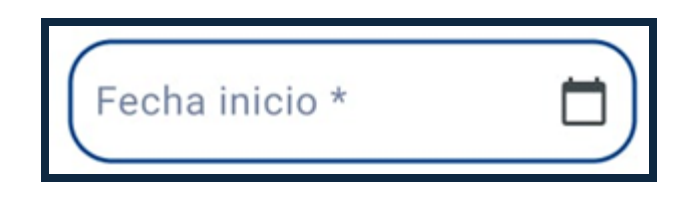

| RUNT2-IN-802 | Versión: 3 | 11-02-2025 | RUNT |
|--------------|------------|------------|------|

### 3. DESARROLLO DEL INSTRUCTIVO

Esta funcionalidad permite al usuario del sistema Generar Reporte de Planilla de Viaje Ocasional, generada en el sistema por la empresa de transporte autenticada.

#### Paso 1

Seleccione el ícono de **Consultas** que se visualiza en la pantalla de **Bienvenida**, que se encuentra en la parte inferior de la pantalla principal (Imagen 5).

| RUNTPRO                                                      |               |  |  |  |
|--------------------------------------------------------------|---------------|--|--|--|
|                                                              |               |  |  |  |
| ¡Te damos la Bienvenid                                       | a!            |  |  |  |
| XPIEVMZI VEZMPL XIQVEI EPB<br>EMPRESA DE TAXIS ALEJA TRANSPO | MV<br>RTADORA |  |  |  |
| Cambiar contraseña                                           |               |  |  |  |
| Cerrar Sesión                                                |               |  |  |  |
|                                                              |               |  |  |  |
| Lusuario Consulta Trámites                                   | Escáner (     |  |  |  |
|                                                              |               |  |  |  |

Imagen 5.

| RUNT2-IN-802 | Versión: 3 | 11-02-2025 | RUNT |  |
|--------------|------------|------------|------|--|
|              |            |            |      |  |

#### Paso 2

Se debe seleccionar la opción **Consultas**, seguidamente la opción **Reporte Planilla de Viaje Ocasional** (Imagen 6).

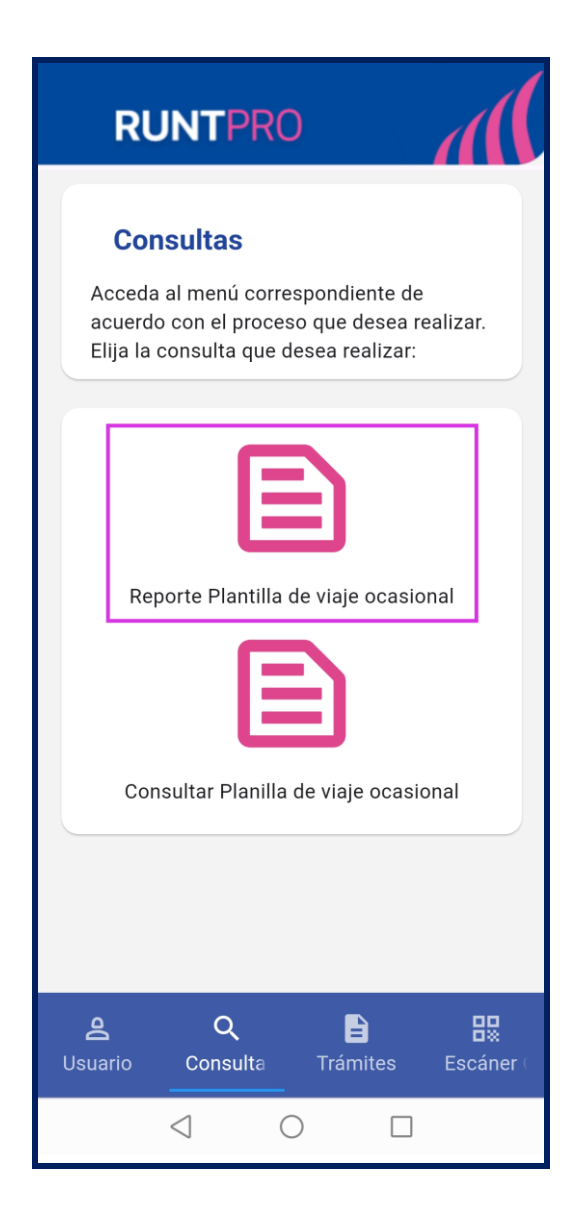

Imagen 6.

| Instructivo Generar Reporte Planilla PVO APP RUNT |            |            |      |
|---------------------------------------------------|------------|------------|------|
| RUNT2-IN-802                                      | Versión: 3 | 11-02-2025 | RUNT |

### Paso 3

Seguidamente, el sistema despliega la pantalla **Reporte Planillas PVO Empresa** (Imagen 7).

| Reporte planillas PVO Empresa |
|-------------------------------|
| Fecha inicio *                |
| (Fecha fin *                  |
| Placa                         |
| Estado 🔹                      |
| Número de planilla            |
| Cancelar Limpiar Generar      |
|                               |
|                               |
| $\triangleleft$ O $\square$   |

lmagen 7.

| RUNT2-IN-802 Versión: 3 11-02-2025 RUN | RUNT2-IN-802 | Versión: 3 | 11-02-2025 | RUNT |
|----------------------------------------|--------------|------------|------------|------|
|----------------------------------------|--------------|------------|------------|------|

#### Fecha Inicio:

Campo obligatorio. Corresponde a la fecha de inicio para el reporte de planilla a consultar.

#### Fecha Fin:

Campo no obligatorio. Corresponde a la fecha de fin para el reporte de planilla a consultar.

#### Placa:

Campo no obligatorio. Se puede ingresar la placa del vehículo del cual se desea genera el reporte de la planilla a consultar.

#### **Estado Planilla:**

Lista desplegable. Lista desplegable. Permite filtrar las planillas por los diferentes estados en los que se encuentran luego de ser solicitadas.

#### Número de Planilla:

Campo no obligatorio. Permite ingresar el número de planilla para el reporte.

#### **Botón Cancelar:**

Permite volver a la pantalla anterior de consultas (Imagen 8).

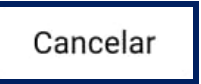

# Instructivo Generar Reporte Planilla PVO APP RUNT Instructivo Generar Reporte Planilla PVO APP RUNT RUNT2-IN-802 Versión: 3 11-02-2025

#### **Botón Limpiar:**

Permite limpiar la información ingresada en los filtros de búsqueda (Imagen 9).

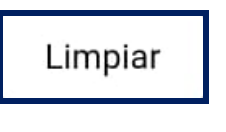

Imagen 9

#### **Botón Generar:**

Permite generar el reporte de planillas de viaje ocasional según los filtros de búsqueda ingresados (Imagen 10).

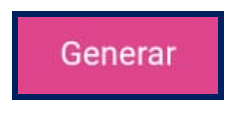

# Instructivo Generar Reporte Planilla PVO APP RUNT RUNT2-IN-802 Versión: 3 11-02-2025 RUNT

#### Paso 4

Una vez diligenciados los filtros de búsqueda, se da clic en el botón Generar (Imagen 11).

| Reporte planillas PVO Empresa                  |
|------------------------------------------------|
| Fecha inicio *<br>01/11/2024                   |
| Placa<br>Estado •                              |
| Número de planilla<br>Cancelar Limpiar Generar |
|                                                |

Imagen 11.

| Instructivo Generar Reporte Planilla PVO APP RUNT |            |            |      |
|---------------------------------------------------|------------|------------|------|
| RUNT2-IN-802                                      | Versión: 3 | 11-02-2025 | RUNT |

### Paso 5

Seguidamente, el sistema genera un mensaje por pantalla confirmando el envío del reporte al correo parametrizado por la empresa de transporte autenticada (Imagen 12).

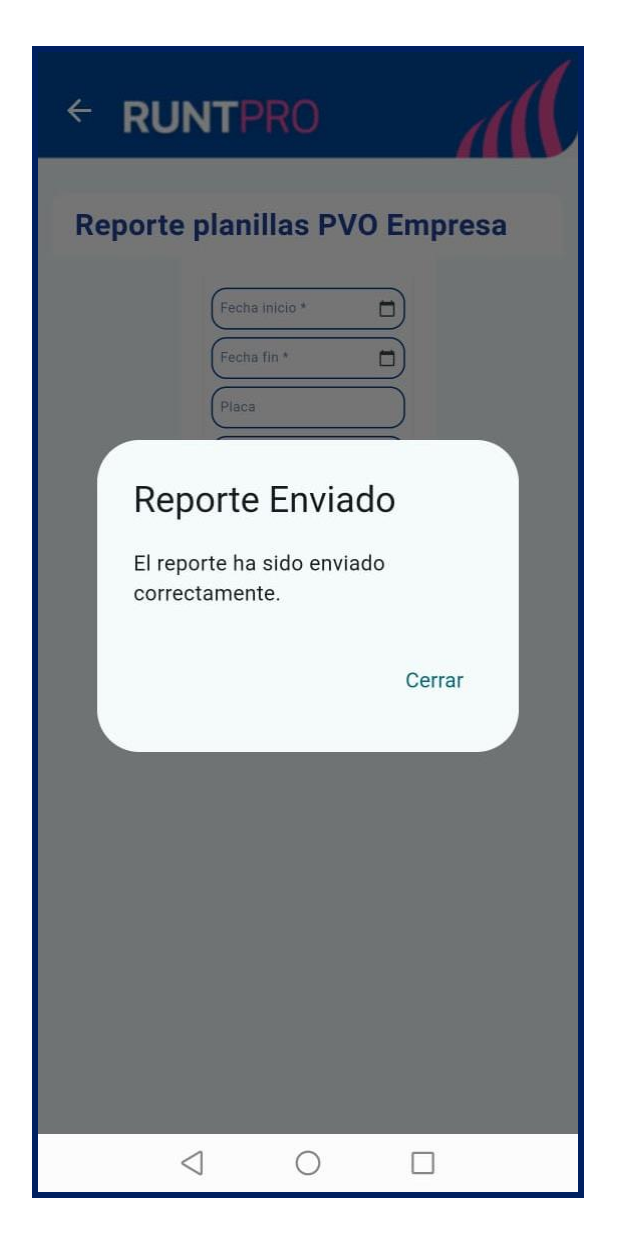

Imagen 12.

| RUNT2-IN-802 | Versión: 3 | 11-02-2025 | RUNT |
|--------------|------------|------------|------|
|              |            |            |      |

#### Paso 6

A su vez, el sistema realiza el envío del reporte al correo de la empresa de transporte (Imagen 13).

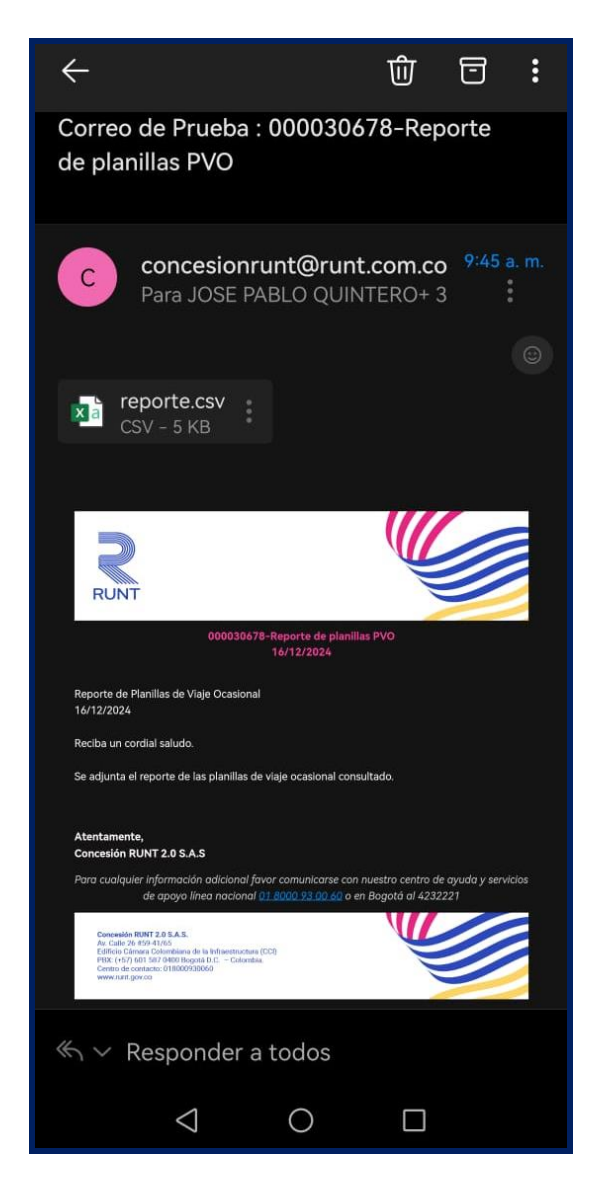

Imagen 13.

| Instructivo  | Instructivo Generar Reporte Planilla PVO APP RUNT |            |      |
|--------------|---------------------------------------------------|------------|------|
| RUNT2-IN-802 | Versión: 3                                        | 11-02-2025 | RUNT |

#### Paso 7

Al abrir el documento adjunto, se podrá observar el reporte según los filtros de búsqueda ingresados (Imagen 14).

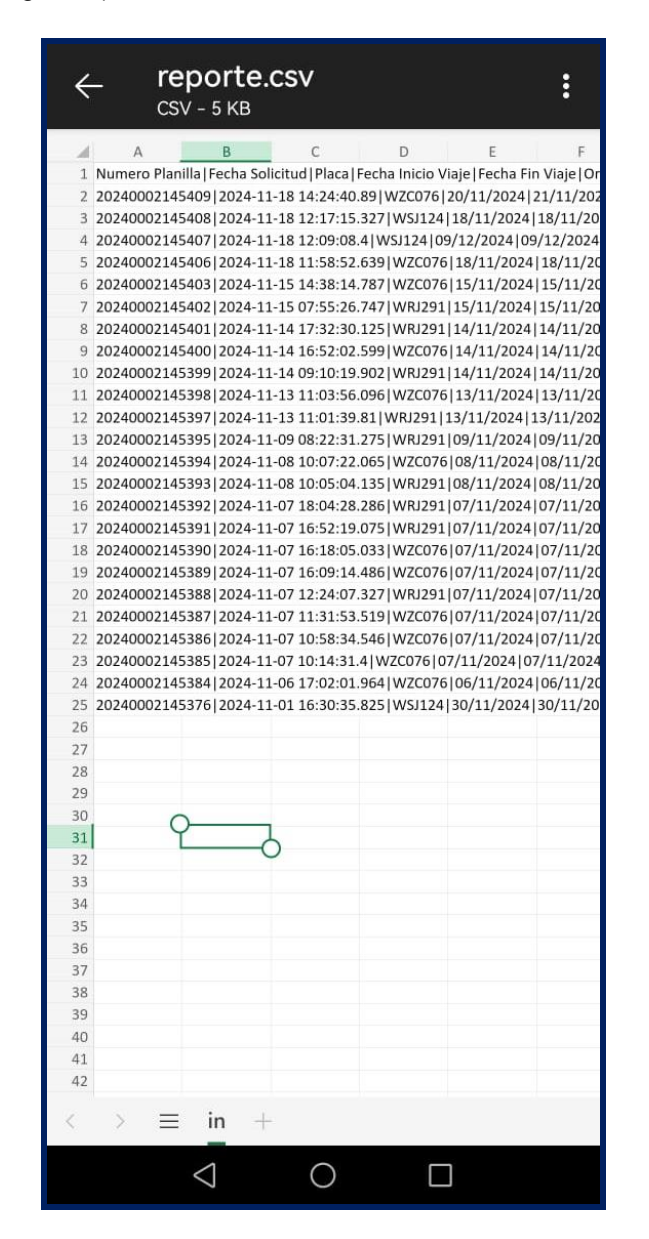

Imagen 14.

| RUNT2-IN-802 | Versión: 3 | 11-02-2025 | RUNT |
|--------------|------------|------------|------|

#### Paso 8

Si al realizar la consulta el sistema no encuentra información relacionada con los filtros de búsqueda ingresados, se mostrará en pantalla el siguiente mensaje (Imagen 15).

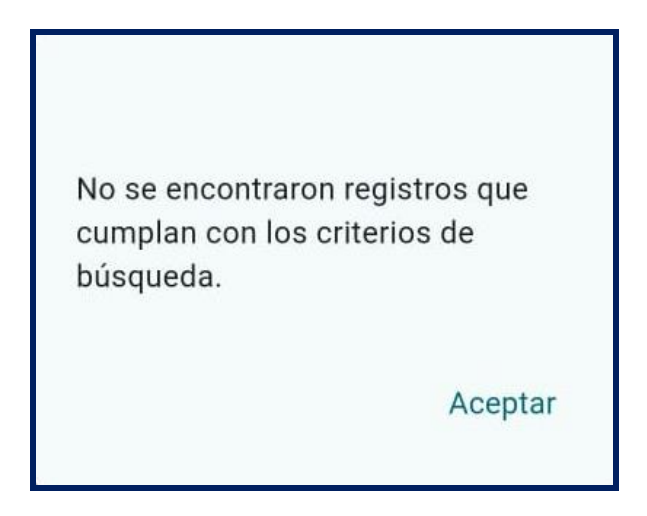

| Instructivo Generar Reporte Planilla PVO APP RUNT |            |            |      |
|---------------------------------------------------|------------|------------|------|
| RUNT2-IN-802                                      | Versión: 3 | 11-02-2025 | RUNT |

# 4. CONTROL DE CAMBIOS

| Control de cambios |                        |                        |                     |            |                                                            |
|--------------------|------------------------|------------------------|---------------------|------------|------------------------------------------------------------|
| Versión            | Elaboró                | Revisó                 | Aprobó              | Fecha      | Descripción                                                |
| 1                  | Analista de            | Coordinador de         | Jefe de             | 20-12-2024 | Elaboración inicial del                                    |
|                    | pruebas                | pruebas                | producto            |            | documento                                                  |
| 2                  | Analista de<br>pruebas | Coordinador de pruebas | Jefe de<br>producto | 28-01-2025 | Se realiza los ajustes<br>solicitados por<br>interventoría |
| 3                  | Analista de<br>pruebas | Coordinador de pruebas | Jefe de<br>producto | 11-02-2025 | Se realiza los ajustes<br>solicitados por<br>interventoría |